## 1 Uvoz podatkov zVem v ČK - termini, čaka na termin

V lsoz21 smo pripravili dopolnitev za uvoz pacientov iz portala zVEM+ v čakalno knjigo.

Iz portala zVEM+ pridobite CSV datoteko s pacienti ter naročili na termine.

V programu lsoz21 se v oknu čakalna knjiga nahaja nov gumb [Uvoz podatkov zVem]. **Pomembno je**, da smo **prijavljeni v okolje**, kjer se **izvaja cepljenje** proti covid19!

| ISOZ21     | - SA153 CEPI     | LIENJE COV            | V 19 FUNKCIONALNA                      |                |               |                |              |                         |              |              |             |            |           |          |           |         |
|------------|------------------|-----------------------|----------------------------------------|----------------|---------------|----------------|--------------|-------------------------|--------------|--------------|-------------|------------|-----------|----------|-----------|---------|
| Datoteka   | Ambulanta        | Obrazci               | Seznami in analize                     | Katalogi       | Orodja P      | omoč           |              |                         |              |              |             |            |           |          |           |         |
|            | ê ŷ              | TE <sub>ALT</sub> F11 | 🚯 🛛 🧟 alt T 🖉                          | σι.Β 🕙 σι.     | F2 🚳 🗖        | 🗞 Rp 🗞 Rp      | Krec. 4      | δistal. ≌ <sub>Es</sub> | sc 🧬         | ø            | <b>e</b> p  | <b>e</b> 🛛 | ©, CRPP ( | 🤊 🔄 📔    |           |         |
|            |                  |                       |                                        |                |               |                |              |                         |              |              |             |            |           |          |           |         |
| CEPLJEN.   | JE COV 19 F      | UNKCION               | IALNA                                  |                |               |                |              |                         |              |              |             |            |           |          |           |         |
| Drevo oken | cienti danes     | ×                     | <u>₩ &lt;-&gt;</u> <u>v</u> <u>o</u> k | SMS p          | acientom z na | ročili 💭 Tiska | nje obvestil | 🌍 Tiskan                | je vabil 🕻   | 🎲 Tiskanje   | e prenaroče | enih vabil | Nalepke   | Uvoz pod | latkov z\ | /em     |
| G Sez      | CEPLJENJE CO     | OV 19 FUN             | Obdobje med: 27.05.20                  | 21 🖵 in: 2     | 7.05.2021 📮   | Enota:         | SA153        | CEF                     | LJENJE CO    | OV 19 FUN    | CIONALNA    | <b>N</b>   |           |          | Pon 1     | for Sre |
| Kat        | talogi in orodja |                       | 4 (                                    | klikni tu za d | anes) 🕨       | Zdravnik       |              | <b>V</b> Te             | rmini brez o | definiranega | a zdravnika |            |           |          |           |         |
|            |                  |                       | Časovni interval za prika              | iz (v minutał  | ı): 1         |                |              |                         |              |              |             |            |           |          | 3         | 4 5     |
|            |                  |                       | Brez originalne napot                  | tnice          |               | 20             |              |                         |              |              |             |            |           |          | 10        | 11 12   |
|            |                  |                       | Prikaži zavrnjene                      |                |               |                |              |                         |              |              |             |            |           |          | 17        | 18 19   |
|            |                  |                       | Prikażi izvedene pred                  | i termin       |               |                |              |                         |              |              |             |            |           |          | 24        | 25 26   |

Po kliku na gumb [Uvoz podatkov] zVem se nam odpre novo okno, v katerem imamo gumb Izberi in uvozi datoteko.

| Uvoz xlsx datoteke iz zVem+ (naročeni pacienti na cepljenje                                                                                                    | e)                       |  | × |  |  |  |  |  |  |
|----------------------------------------------------------------------------------------------------|--------------------------|--|---|--|--|--|--|--|--|
| Povozi telefonsko številko                                                                                                    |                          |  |   |  |  |  |  |  |  |
| Izberi in uvozi datoteko                                                                                                    |                          |  |   |  |  |  |  |  |  |
| Rezultati zadnjega prenosa:                                                                                                    |                          |  |   |  |  |  |  |  |  |
| Zadnja prenešena datoteka: F:\temp\Klemen\izvozNa                                                                                                    | rocilvzorec2.txt         |  | * |  |  |  |  |  |  |
| Število uspešno uvoženih zapisov: 7                                                                                                    |                          |  |   |  |  |  |  |  |  |
| Število neuspešno uvoženih zapisov: 0                                                                                                    |                          |  |   |  |  |  |  |  |  |
| Seznam napak:                                                                                                    |                          |  |   |  |  |  |  |  |  |
| Seznam pacienotov, ki so bili prenaročeni:           000006         038976226         klemen.benedik@gmail.c           000012         052749855         klemen.benedik@gmail.c           000007         040249112         klemen.benedik@gmail.c           000008         054682896         klemen.benedik@gmail.c           000009         057161285         jakob@gmail.com           000010         038431901         klemen.benedik@gmail.c           000011         032816053         klemen.benedik@gmail.c | com<br>com<br>com<br>com |  | * |  |  |  |  |  |  |
|                                                                                                    |                          |  | Þ |  |  |  |  |  |  |
| ✓ <u>Z</u> apri                                                                                                    |                          |  |   |  |  |  |  |  |  |

Po kliku na gumb [lzberi in uvozi datoteko], se odpre brskalnik datotek, kjer izberemo datoteko CSV, katero smo predhodno shranili iz zVEM+ portala.

Po kliku na gumb [Open] nam program lsoz21 začne uvažati paciente v čakalno knjigo.

| Uvoz xlsx datoteke iz zVem+ (naročeni pacienti na cepljenje)                 |                                                            |     |                         |                            |                     |            |        |      |  |  |  |
|------------------------------------------------------------------------------|------------------------------------------------------------|-----|-------------------------|----------------------------|---------------------|------------|--------|------|--|--|--|
| Povozi telefonsko številko                                                   |                                                            |     |                         |                            |                     |            |        |      |  |  |  |
| Izberi in uvozi datoteko                                                     | 🕥 🗸 🕌 « temp 🕨 Klem                                        | nen |                         | ▼ 4 <sub>2</sub>           | Search Kle          | men        |        | P    |  |  |  |
| Rezultati zadnjega prenos                                                    | Organize 🔻 New folder                                      |     |                         |                            |                     | •          |        | 0    |  |  |  |
| Zadnja prenešena datoteka:                                                   | ☆ Favorites                                                | -   | j                       | Name                       |                     | Date modi  | ified  | Тур  |  |  |  |
| Število uspešno uvoženih za                                                  | k Desktop                                                  |     | 28052021 zdrad zvemplus | 26.05.2021 14:45           |                     |            | Text   |      |  |  |  |
| Število neuspešno uvoženih                                                   | 📕 Downloads                                                | E   |                         | 28052021 zdrad zvemplus_20 |                     | 27.05.2021 | 1:37   | Text |  |  |  |
|                                                                              | 🖳 Recent Places                                            |     |                         | izvozNarocil(1)            |                     | 25.05.2021 | 11:59  | Text |  |  |  |
| Seznam napak:                                                                | SRC d.o.o                                                  |     |                         | izvozNarocil(2)            |                     | 26.05.2021 | 14:28  | Text |  |  |  |
| Seznam pacienotov, ki so bil                                                 | OneDrive - SRC d.o.o                                       |     |                         | 📋 izvozNarocil-1           |                     | 25.05.2021 | 11:22  | Text |  |  |  |
| 000006 038976226<br>000012 052749855<br>000007 040249112<br>000008 054682896 | <ul> <li>OneDrive - Personal</li> <li>Libraries</li> </ul> |     |                         | izvozNarocilvzorec2        |                     | 27.05.2021 | 12:59  | Text |  |  |  |
| 000009 057161285                                                             | Documents                                                  |     |                         |                            |                     |            |        |      |  |  |  |
| 000010 038431901<br>000011 032816053                                         | Music     Dictures                                         | ÷   | •                       | III                        |                     |            |        | •    |  |  |  |
|                                                                              | File name:                                                 | izv | ozN                     | Narocilvzorec2 🗸           | Tekstovne o<br>Open | datoteke   | Cancel | •    |  |  |  |

Na koncu uvoza nam v oknu prikaže poročilo o številu uvoženih pacientov v čakalno knjigo.

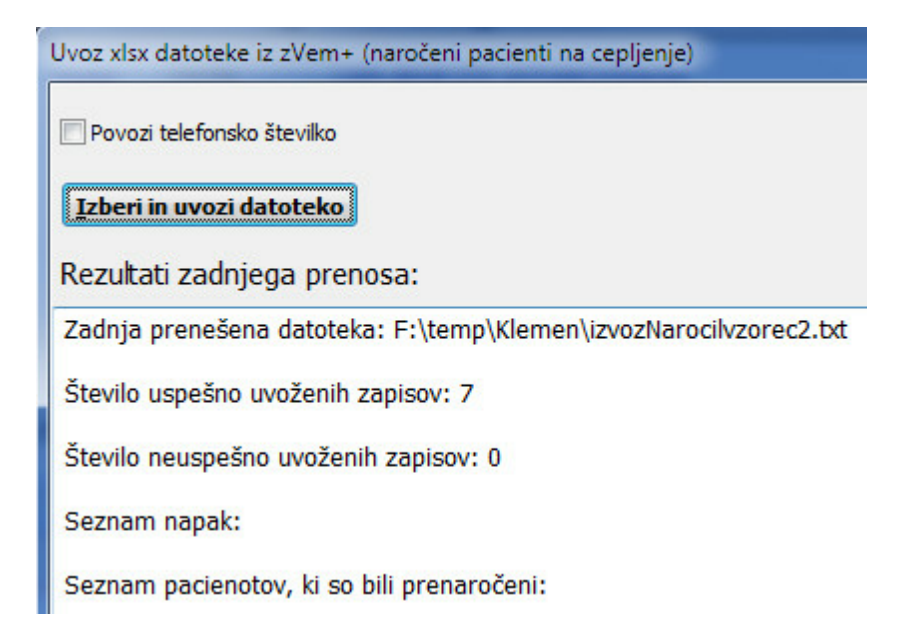

V primeru, da bi želeli pri uvozu posodobiti telefonske številke na pacientih v lsoz21 s tistimi, ki so v datoteki CSV, lahko pred uvozom obkljukate možnost [**Povozi telefonsko številko**]. Potem bo lsoz21 pri uvozu posodobil telefonske števike pri vseh pacientih iz CSV datoteke.

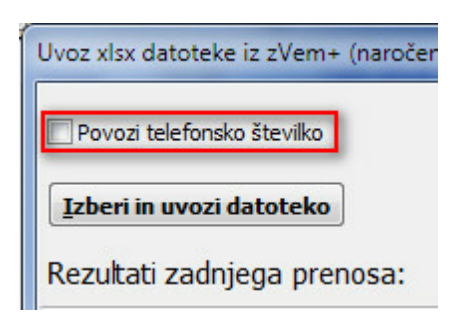

#### Uvoz deluje na naslednji način

1. Uvažamo samo zapise, ki imajo v CSV datoteki polno vrednost Termin cepljenja.

Če termin cepljenja ne obstaja, se taki zapisi izpišejo v poročilo na koncu uvoza pod 'Št. neuspešno uvoženih zapisov'.

2. Če obstaja zapis v datoteki, kjer v programu lsoz21 naročilo v ČK z vrednostjo **Oznaka naročila** že obstaja, potem lsoz21 naredi prenaročilo za ta zapis.

V poročilu na koncu uvoza se tudi ti pacienti izpišejo v poročilu pod Seznam pacientov ki so bili prenaročeni.

3. Če pacient iz datoteke CSV ne obstaja v lsoz21, se taki zapisi izpišejo v poročilo na koncu uvoza pod 'Št. neuspešno uvoženih zapisov'.

Po končanem uvozu prikažemo poročilo, ki vsebuje:

- Število uspešno uvoženih zapisov.
- Število neuspešno uvoženih zapisov.

- Seznam napak (vrednost **Oznaka naročila** iz CSV datoteke: opis napake zaradi katere

se zapis ni uvozil:

- pacient ne obstaja v bazi,

- zapis ne vsebuje termina cepljenja).

Seznam pacientov, ki so bili prenaročeni (**Oznaka naročila** iz CSV datoteke ter datum in ura prvotnega naročila)

Poročilo je pripravljeno tako, da ga lahko uporabnik kopira in ureja v nekem drugem orodju (word, excel, notepad, ...)

#### 1.1 Nastavitev

Da bo potek iz portala zVEM+ potekal pravilno, je potrebno na aktivnostih, ki jih uporabljajo v okolju za cepljenje proti Covid19, nastaviti določene parametre.

V info polju (ka060ak0.info\_060) dodamo dodatno vrednost ;VaccinationDose=X; kjer X pomeni vrednost iz CSV datoteke Odmerek

Če želimo uporabljati več aktivnosti, za posamezno cepivo, lahko nastavimo tudi: ;VaccinationName=X; kjer X pomeni vrednost iz CSV datoteke Naziv cepiva

Na aktivnosti naj ne bo nastavljeno trajanje. Primer nastavitve

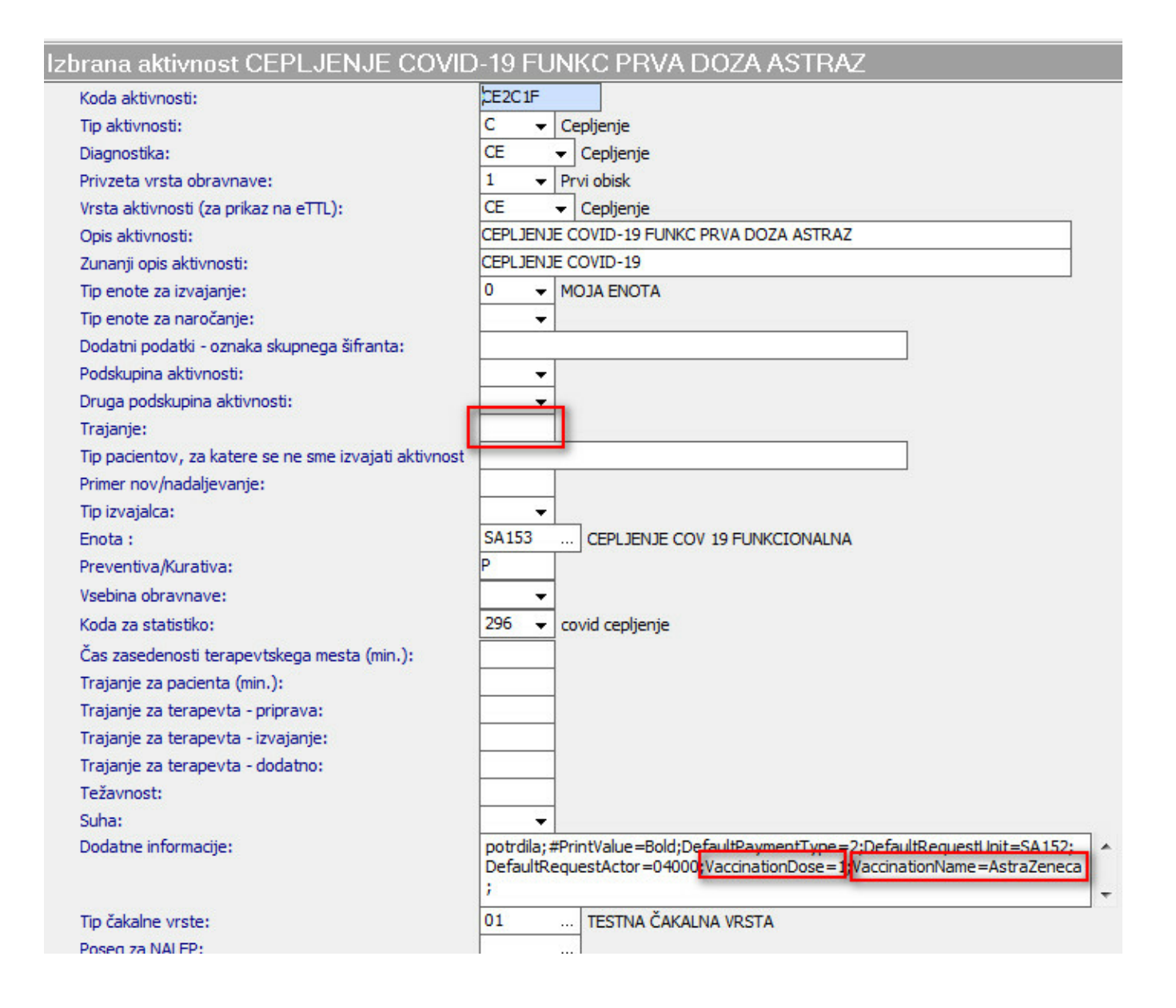

Posamezen zapis izvede naročilo na posamezno aktivnost, upošteva se kriterij iz CSV datoteke **Naziv** cepiva ter **Odmerek**, da x21 lahko izbere ustrezno aktivnost.

V primeru, da vrednost VaccinationName ni nastavljena, se upošteva samo VaccinationDose. V primeru, da nobena od izbranih aktivnosti nima nastavljeno vrednosti VaccinationDose=X v info polju, program že pred uvozom javi napako: Neustrezne nastavitve aktivnosti za naročanje.

Pomembno je tudi

| Urnik                            |              |                               |               |  |  |  |  |  |  |
|----------------------------------|--------------|-------------------------------|---------------|--|--|--|--|--|--|
| Izvajalec:                       | 99916        | NOVAK JANEZ                   | Spol:         |  |  |  |  |  |  |
| Nadomestni izvajalec:            |              |                               | Tip plačnika: |  |  |  |  |  |  |
| Enota:                           | SA153        | CEPLJENJE COV 19 FUNKCIONALNA | Stopnja nujr  |  |  |  |  |  |  |
| Datum:                           | 28.05.2021 📮 | ]                             |               |  |  |  |  |  |  |
| Ura začetka termina:             | 07:00        |                               |               |  |  |  |  |  |  |
| Ura konca termina:               | 21:00        |                               |               |  |  |  |  |  |  |
| Max. št.pacientov:               | 840          |                               | Max kontrolr  |  |  |  |  |  |  |
| Povp.št. pacientov:              | 840          |                               | Max prvih st  |  |  |  |  |  |  |
| Št.naročenih v termin:           | 6            |                               | Starost na p  |  |  |  |  |  |  |
| Max.prost interval:              | 416          |                               |               |  |  |  |  |  |  |
| Opomba:                          |              |                               | Diagnoza:     |  |  |  |  |  |  |
| Naroča več pacientov na isto uro |              |                               |               |  |  |  |  |  |  |
| eNaročanie                       |              |                               |               |  |  |  |  |  |  |
| 🕅 Pravila za interna naročila    |              |                               |               |  |  |  |  |  |  |
| <br>Maročanje preko doZdravnika  |              |                               |               |  |  |  |  |  |  |
|                                  |              |                               |               |  |  |  |  |  |  |
|                                  |              |                               |               |  |  |  |  |  |  |

Priporoča se tudi nastavitev parametra: Application.aiOrderingCalendarNewOldDefaults

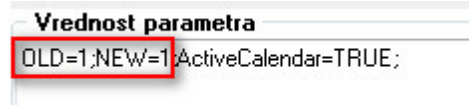

OLD=1;NEW=1;

# Kazalo

### - A -

Akt\_109994 1